# ENGLISH

#### Original instructions

This addendum describes all the new functions of the O-Box2 and O-Box2B programmers:

- Full compatibility with Nice One transmitters and receivers which operate at a frequency of 868.46 MHz, with the possibility of managing all wireless functions:

- New available functions divided up by theme area as in the instruction manual:

#### • "TRANSMITTER" theme area (paragraph 3.3):

The "Key reset" function is available in the "Advanced" section. This function enables the already known "keys" belonging to a transmitter to be eliminated.

## • "RECEIVER" theme area (paragraph 3.4):

The function "Update more than one transmitter at the same time" is available under "Modify codes" in the "Codes in memory" section. To use this function, select all the transmit ters that need to be modified, click with the right mouse button then click on the text "Modify codes" that appears. Now make the required changes

In addition to the functions already available for all types of receivers, the following functions are also available:

## NiceOne RECEIVERS

Under "Modify codes" in the "Codes in memory" section:

- <u>Replace TX</u>: to program a new transmitter with existing codes. Allows an existing code to be selected either from a receiver or from a file in the database.
- Replace with priority: to replace or disable a transmitter that has been lost. Allows a new transmitter to be set with the same code as one that has been lost, but with a higher priority so as to disable the lost one. To save the update to the database, select "System" in the navigation bar and click on "Save changes.
- Program TX with certificate: allows a transmitter to be programmed directly from the office without having to go to the client's premises. This is possible only if you are physically in possession of the receiver to be connected to the O-Box or you have its database file. If you wish to program the transmitter in "Mode II", select both the key to be programmed and the corresponding function. This way, when the user presses the programmed key the certificate is sent to the receiver. In the "Note" you can insert notes that will be associated with the transmitter. To save the update to the database, select "System" in the navigation bar and click on "Save changes ...

#### Istruzioni originali

Il presente addendum, riporta le nuove funzionalità del programmatore O-Box2 e O-Box2B:

 Completa compatibilità con i trasmettitori e ricevitori Nice One che operano alla freguenza 868,46 MHz, con possibilità di gestire tutte le funzionalità wireless

 Nuove funzioni disponibili, suddivise per aree tematiche come nel manuale istruzioni:

• Area tematica "TRASMETTITORI" (paragrafo 3.3): nella sezione "Avanzate" è disponibile la funzione "Reset chiavi"; permette di eliminare le "chiavi" già note, appartenenti ad un trasmettitore

#### • Area tematica "RICEVITORI" (paragrafo 3.4):

nella sezione "Codici in memoria", sotto la voce "Modifica codici". è disponibile la funzione "Aggiornare più trasmettitori contemporaneamente". Per utilizzare questa funzione occorre selezionare tutti i trasmettitori da modificare, cliccare sul tasto destro del mouse e cliccare sulla scritta che appare "Modifica codici"; quindi, proseguire apportando le modifiche desiderate

Oltre alle funzioni già disponibili per tutti i tipi di ricevitori, sono disponibili le seguenti funzioni specifiche:

# **RICEVITORI "NiceOne"**

sezione "Codici in memoria" sotto la voce "Modifica codici" Sostituisci TX: per programmare un nuovo trasmettitore con codici esistenti. Permette di selezionare un codice esistente

- o da un ricevitore oppure da un file presente nel data base. Sostituisci con priorità: per sostituire e disabilitare un trasmettitore che è stato perduto. Permette d'impostare un nuovo trasmettitore con lo stesso codice di quello perduto, ma con una priorità più alta in modo da disabilitare quest'ultimo. Per salvare l'aggiornamento sul database occorre selezionare "Impianto", sulla barra di navigazione, e cliccare su "Salva modifiche ..
- Programma TX con certificato: permette di programmare un trasmettitore direttamente dal proprio ufficio senza l'obbligo di recarsi dal cliente. Questo, solo se si possiede fisicamente il ricevitore da collegare all'O-Box oppure se si possiede il file del suo data base. Se si desidera programmare il trasmettitore in "Modo II" occorre selezionare sia il tasto da programmare sia la funzione corrispondente: in questo modo. quando l'utilizzatore premerà il tasto programmato verrà inviato il certificato al ricevitore. Nello spazio "Nota" è possibile inserire delle note che verranno associate al trasmet-

BM MEMORIES - paragraph 3.4.1- SETTINGS section the memories MORX (MOM) - MORX (MOT) - MOM Blue-

- bus MOT Bluebus are available ♦ MORX (MOM): memories for transponder cards; to be
- inserted in MORX decoder. The following modifiable parameters are available under
- "Advanced settings":
- <u>Memory lock:</u> this activates a lock on the memory board self-learning operations when the board is inserted in its receiver
- Description Password: enables entry of a password in the memory board. It locks all manually programmable functions on the receiver that hosts this memory
- Timer: enables modifications to the timer time intervals. The time is displayed in hours, minutes and seconds. "Timer 1" associated with "Channel 1 Functions" and "Timer 2" associated with "Channel 2 Functions" are present. For both
- parameters it is possible to choose between: Monostable: (hold-to-run) the programmed command (O pening) remains active only for the time in which the card is
- read by the reader: otherwise Stop is activated. Bistable: (hold-to-run) the programmed command (Open ing) is activated every time the card is read by the reader; Timer: determines the duration of operation of the device: when the card is read by the reader, the time programmed
- in "Timer 1", displayed in "hours", "minutes" and "seconds is activated. Burglar alarm system: a combined function for the two
- channels (CH 1 CH 2); pressing key 1 activates the stepstep function on channel 1 (suitable for turning a burglar alarm on/off) On Channel 2 in addition to the normal operation associated with key 2, the following are activated: short activation when Channel 1 switches from OFF to ON and 2 short activations when Channel 1 switches from ON to OFF. An optical or acoustic signalling device can therefore be connected to Channel 2 to warn when a burglar alarm is turned on/off.
- Card type: allows reading of only Blue or Grey cards or all cards to be set. ◆ MORX (MOT): memories for digital keypads; to be insert-
- ed in MORX decoder. They have the same functions as the MORX (MOM) memories plus the "Combinations disabled" and "Programming password" functions. The function "Combinations disabled" is available under

"Modify codes". This function enables the combinations memorised on a keypad to be disabled; select one or more desired numbers corresponding to the last number of the combination to be disabled.

ITALIANO

MOM Bluebus - MOT Bluebus:

"Salva modifiche ...

- nel decoder MORX.
- quenti parametri modificabili
- Blocco Memoria: attiva il blocco delle operazioni di autoap prendimento della scheda di memoria, quando questa verrà inserita nel proprio ricevitore.
- Password: permette di inserire nella scheda di memoria una. "Password". Blocca tutte le funzioni programmabili manualmente sul ricevitore che ospita questa memoria.
- Timer: permette di modificare il tempo del timer. Il tempo è visualizzato in "ore", "minuti" e "secondi", Sono presenti i "Timer 1" con associato il parametro "Funzioni Canale 1" e il "Timer 2" con associato "Funzioni Canale 2". Per entrambi parametri è possibile scegliere tra:
- Monostabile: (a uomo presente) il comando programmato (Apertura) resta attivo solo per il tempo in cui la card viene letta dal lettore: diversamente si attiva lo Stop Bistabile: (a uomo pesente) il comando programmato (Aper-
- tura) si attiva ogni volta che la card viene letta dal lettore; Timer: determina la durata di funzionamento del dispositivo
- quando la card viene letta dal lettore si attiva il tempo programmato nel "Timer 1", visualizzato in "ore", "minuti" e "se condi"
- Antifurto: è una funzione combinata per i due canali (CH 1 CH 2); con la pressione del tasto 1 si ottiene la funzione pas so/passo sul canale 1 (adatta per inserire/disinserire un antifurto). Sul Canale 2. oltre al normale funzionamento legato al tasto 2, si ottengono: 1 breve attivazione, guando il Canale i passa da OFF a ON e 2 brevi attivazioni, quando il canale il passa da ON a OFF. Sul Canale 2 quindi può essere collegata una segnalazione ottica o acustica per avvisare l'avvenuto inserimento/disinserimento di un antifurto.
- Tipo card: permette di impostare la lettura o solo delle card Blu o Grigie oppure di tutte le card.

• MORX (MOT): memorie per tastiere digitali; da inserire nel decoder MORX. Dispongono delle stesse funzioni delle memorie MORX (MOM) e in più dispongono delle funzioni "Combinazioni disabilitate" e "Password di programmazione". sotto la voce "Modifica codici", è disponibile la funzione "Combinazioni disabilitate". Questa funzione permette di

The "Programming password" function is available under "Advanced settings". This function is necessary for performing programming in the decoder by means of MOT keypads in Professional" mode. If the memory is programmed in "Fasy" mode it does not contain the Programming Password; but it is permitted to switch from "Easy" to "Professional" mode by entering a programming password; the reverse operation is not possible.

♦ MOM Bluebus: transponder card memories; these have an incorporated memory and must be connected directly to the notor's bluebus connector. They have the functions "Memory lock", "Password", "Channel 1 functions" and "Channel 2 functions". For these latter functions it is possible to choose between: Step step - Open - Close - Partial open - Stop - Courtesy light.

♦ MOT Bluebus: digital keypad memories; these have an incorporated memory and must be connected directly to the motor's bluebus connector. They have the same functions as the MOM Bluebus memories plus the "Combinations disabled" and "Programming password" functions (see MORX-MOT memory)

"INSTALLATIONS" theme area (paragraph 3.5): in the first screen, in addition to the functions already present, the "Search in systems" function is also available, allowing you to check whether a transmitter's code is already recorded in the database systems and in which device it is present.

The method for exiting from a system on which you are working has also been modified: on the Home Page click on the "Systems" icon; when the window appears with the list of systems, select the one you are working on; in the same window click on the icon "Work on this system" in the navigation bar. This way you exit from the system and can proceed with the desired operations.

# O-Box2 – O-Box2B

| $\ensuremath{EN}\xspace$ - Addendum to the O-Box/O-BoxB manual | DE - N        |
|----------------------------------------------------------------|---------------|
| IT - Addendum al manuale O-Box/O-BoxB                          | PL - <b>Z</b> |
| FR - Addendum au manuel O-Box/O-BoxB                           | NL - A        |
| ES - Addendum al manual O-Box/O-BoxB                           | C             |

..... EN - ERRATUM for paragraph "2.2 - ACCESSORIES (optional)": • The correct cable for the connector "I", to be used for connecting the "Bio" and "FloR" series transmitters, is CABLA04 • The correct cable for the connector "I", to be used for connecting the "Ergo" and "Plano" series transmitters, is CABLA07

IT - ERRATA CORRIGE al paragrafo "2.2 - ACCESSORI (opzionali)": • Il cavo corretto per il connettore "I", da utilizzare per il collegamento dei trasmettitori della serie "Bio" e "FloR", è il mod. CABLA04 • Il cavo corretto per il connettore "I", da utilizzare per il collegamento dei trasmettitori della serie "Ergo" e "Plano", è il mod. CABLA07 FR - ERRATA CORRIGE au paragraphe « 2.2 - ACCESSOIRES (en option) » : • Le câble correct pour le connecteur « I », à utiliser pour la connexion des émetteurs de

la série « Bio » et « FloR », est le mod. CABLA04 • Le câble correct pour le connecteur « I », à utiliser pour la connexion des émetteurs de la série « Ergo » et « Plano », est le mod. CABLA07

ES - FE DE ERRATAS en el párrafo "2.2 - ACCESORIOS (opcionales)": • El cable correcto para el conector "I", a utilizar para la conexión de los transmisores de las series "Bio" y "FloR", es el mod. CABLA04 • El cable correcto para el conector "I", a utilizar para la conexión de los transmisores de las series "Ergo" y "Plano", es el mod. CABLA07

DE - ERRATA CORRIGE al paragrafo "2.2 - ACCESSORI (opzionali)": • Das korrekte Kabel für den Stecker "I", das für den Anschluss der Sender der Serie "Bio" und "FloR" verwendet wird, ist das Mod. CABLA04 • Das korrekte Kabel für den Stecker "I", das für den Anschluss der Sender der Serie "Ergo" und "Plano" verwendet wird, ist das Mod CABLA07

PL - SPROSTOWANIE do paragrafu "2.2 - AKCESORIA (opcjonalne)": • Przewód odpowiedni dla złączki "I", który należy zastosować podczas podłączania nadajników z serii "Bio" e "FloR", jest to mod. CABLA04 • Przewód odpowiedni dla złączki "II", który należy zastosować podczas podłączania nadajników z serii "Ergo" i "Plano", iest to mod. CABLA07

NL - ERRATA CORRIGE in paragraaf "2.2 - ACCESSOIRES (optioneel)": • De correcte kabel voor de connector "I", te gebruiken voor de aansluiting van de zenders van de serie "Bio" en "FloR", is het mod. CABLA04 • De correcte kabel voor de connector "I", te gebruiken voor de aansluiting van de zenders van de serie "Ergo" en "Plano", is het mod. CABLA07

## FRANCAIS

#### Instructions originales

Cet addenda contient les nouvelles fonctions du program mateur O-Box2 et O-Box2B :

 Compatibilité totale avec les émetteurs et les récepteurs Nice One qui opèrent à la fréquence 868,46 MHz, avec possibilité de gérer toutes les fonctions sans fil :

 Nouvelles fonctions disponibles, divisées par zones théma: tiques comme dans le quide d'instructions :

• Zone thématique « ÉMETTEURS » (paragraphe 3.3) : dans la section « Avancées » il existe la fonction « Réinitialisation clés » ; elle permet d'éliminer les « clés » déjà connues, appartenant à un émetteur.

• Zone thématique « RÉCEPTEURS » (paragraphe 3.4) : dans la section « Codes en mémoire », sous l'option « Modifier codes », il existe la fonction « Mettre à jour plusieurs émetteurs en même temps ». Pour utiliser cette fonction il faut sélectionner tous les émetteurs à modifier, cliquer sur la touche droite de la souris et cliquer sur le message « Modifier codes » qui s'affiche ; continuer en apportant les modifications désirées. En plus des fonctions déjà disponibles pour tous les types de

#### récepteurs, on a les fonctions suivantes RÉCEPTEURS « NiceOne » section « Codes en mémoire sous l'option « Modifier codes » :

Remplacer TX : pour programmer un nouvel émetteur avec des codes existants. Permet de sélectionner un code existant soit d'un récepteur soit d'un fichier présent dans la base de données

- Remplacer avec priorité : pour remplacer et désactiver un émetteur qui a été perdu. Permet de mémoriser un nouvel émetteur avec le même code que celui perdu mais avec une priorité plus élevée de manière à désactiver ce dernier. Pour mémoriser la mise à jour dans la base de données, il faut sélectionner « Installation » sur la barre de navigation, et cliquer sur « Enregistrer les modifications ... ».
- Programme TX avec certificat : permet de programmer un émetteur directement de son bureau sans être obligé de se rendre chez le client. C'est possible seulement si l'on possède physiquement le récepteur à connecter à l'O-Box ou si l'on possède le fichier de sa base de données. Si l'on souhaite programmer l'émetteur en « Mode II » il faut sélectionner à la fois la touche à programmer et la fonction correspondante ; de cette manière, quand l'utilisateur appuiera sur la touche programmée, le certificat sera envoyé au récepteur. Dans l'espace « Notes » il est possible d'insérer

ser la mise à jour dans la base de données, il faut sélectionner « Installation » sur la barre de navigation, et cliquer sur « Enregistrer les modifications ... »

MÉMOIRES BM - paragraphe 3.4.1- section CONSIGNES Les mémoires disponibles sont les suivantes MORX (MOM) MORX (MOT) - MOM Bluebus - MOT Bluebus : ◆ MORX (MOM) : mémoires pour cartes à transpondeur : à enficher dans le décodeur MORX. Sous l'option « Consignes avancées » les paramètres suivants sont modifiables :

Blocage mémoire : active le blocage des opérations d'autoapprentissage de la carte de mémoire, quand celle-ci sera enfichée dans son récepteur

Mot de passe : permet d'insérer un « Mot de passe » dans la carte de mémoire. Il bloque toutes les fonctions programmables manuellement sur le récepteur dans lequel cette mémoire est enfichée.

<u>Temporisateur</u> : permet de modifier le temps du temporisateur. Le temps est affiché en « heures », « minutes » et « secondes ». On a le « Temporisateur 1 » auguel est associé le paramètre « Fonctions Canal 1 » et le « Temporisateur 2 » auquel est associé le paramètre « Fonctions Canal

2 ». Pour les deux paramètres on peut choisir entre : Monostable : (à action maintenue) la commande program mée (Ouverture) ne reste active que pendant le temps où la carte est lue par le lecteur ; dans une autre condition, le Stop s'active.

Bistable : (à action maintenue) la commande programmée (Ouverture) s'active à chaque fois que la carte est lue par le lecteur · Temporisateur : détermine la durée de fonctionnement du dispositif; quand la carte est lue par le lecteur le temps programmé dans le « Temporisateur 1 » s'active, affiché en « heures », « minutes » et « secondes », Antivol : c'est une fonction combinée pour les deux canaux (CH 1 - CH 2) : avec la pression de la touche 1 on obtient la fonction pas à pas sur le canal 1 (adaptée pour activer/ désactiver un antivol). Sur le Canal 2, en plus du fonctionnement normal lié à la touche 2, on obtient : 1 brève activa tion, quand le Canal 1 passe de OFF à ON et 2 brèves activations quand le canal 1 passe de ON à OFF. Sur le Canal 2. on peut connecter un signal optique ou acoustique avertissant de l'activation/désactivation d'un antivol.

◆ MORX (MOT) : mémoires pour claviers numériques ; à enfi-

sotto la voce "Impostazioni avanzate", è disponibile la funzione "Password di programmazione". Questa funzione è necessaria per eseguire le programmazioni nel decoder tramite le tastiere MOT in modo "Professional". Se la memoria è programmata in modo "Easy" non contiene la Password di

Programmazione: ma è consentito passare da "Easv" a "Professional" inserendo una password di programmazione; non è possibile l'operazione inversa ◆ MOM Bluebus: memorie per card a transponder; hanno la

memoria incorporata e devono essere collegate direttamente al connettore bluebus del motore. Dispongono delle funzioni "Blocco memoria", "Password", "Funzioni canale 1" e "Funz ioni canale 2". Per quest'ultimi è possibile scegliere tra: Passo passo - Apri - Chiudi - Apri parziale - Stop - Luce di cortesia.

◆ MOT Bluebus: memorie per tastiere digitali; hanno la memoria incorporata e devono essere collegate direttamente al connettore bluebus del motore. Dispongono delle stesse funzioni delle memorie MOM Bluebus e in più dispongono delle funzioni "Combinazioni disabilitate" e "Password di programmazione" (vedere memoria MORX-MOT).

• Area tematica "IMPIANTI" (paragrafo 3.5): nella prima schermata, oltre alle funzioni già presenti, è disponibile la fun-zione "Ricerca su impianti", che permette di verificare se il codice di un trasmettitore è già registrato negli impianti del database e, anche in quale dispositivo è presente

Inoltre, è stato modificato il metodo per uscire da un impianto nel quale si sta lavorando: sulla Home Page cliccare sull'icona "Impianti"; quando appare la finestra con la lista degli impianti, selezionare quello in cui si stava lavorando: sulla stessa finestra cliccare sull'icona "Lavora su guesto impianto" presen te sulla barra di navigazione. In questo modo si esce dall'impianto ed è possibile procedere con le operazioni desiderate.

lezionare "Impianto", sulla barra di navigazione, e cliccare su corre selezionare uno o più numeri desiderati, corrispondenti all'ultimo numero della combinazione da disabilitare MEMORIE BM - paragrafo 3.4.1- sezione IMPOSTAZIONI

titore; per salvare l'aggiornamento sul database occorre se- | disabilitare le combinazioni memorizzate in una tastiera; oc-

sono disponibili le memorie MORX (MOM) - MORX (MOT)

◆ MORX (MOM): memorie per card a transponder da inserire

Sotto la voce "Impostazioni avanzate" sono disponibili i se

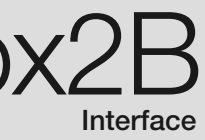

# Nachtrag zur Anleitung der O-Box/O-BoxB

# Załącznik do instrukcji O-Box/O-BoxB

# Addendum bij de handleiding O-Box/O-BoxB

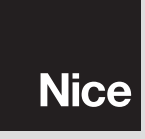

#### IST225B.4864 - Rev. 00 - 22-09-2009

Type de carte : permet de sélectionner la lecture soit seulement des cartes bleues ou grises soit de toutes les cartes.

des notes qui seront associées à l'émetteur ; pour mémori- | cher dans le décodeur MORX. Elles disposent des mêmes fonctions que les mémoires MORX (MOM) et disposent en plus des fonctions « Combinaisons désactivées » et « Mot de passe de programmation ».

sous l'option « Modifier codes », il v a la fonction « Combinaisons désactivées ». Cette fonction permet de désactiver les combinaisons mémorisées dans un clavier ; il faut sélectionner un ou plusieurs numéros désirés, correspondant aux derniers numéros de la combinaison à désactiver

sous l'option « Consignes avancées », il y a la fonction Mot de passe de programmation ». Cette fonction est nécessaire pour effectuer les programmations dans le décodeur à l'aide des claviers MOT en mode « Professional ». Si la mémoire est programmée en mode « Easy » elle ne contient pas le Mot de passe de programmation ; toutefois, il est possible de passer de « Easy » à « Professional » en saisissant un mot de passe de programmation ;l'opération inverse n'est pas possible.

◆ MOM Bluebus : mémoires pour cartes à transpondeur ; elles ont la mémoire incorporée et doivent être connectées directement au connecteur bluebus du moteur. Elles disposent des fonctions « Blocage mémoire », « Mot de passe », «Fonctions canal 1 » et « Fonctions canal 2 ». Pour ces deux dernières on peut choisir entre : Pas à pas - Ouverture - Fermeture - Ouverture partielle - Stop - Éclairage automtique.

• MOT Bluebus : mémoires pour claviers numériques ; elles ont la mémoire incorporée et doivent être connectées directement au connecteur bluebus du moteur. Elles disposent des mêmes fonctions que les mémoires MOM Bluebus et disposent en plus des fonctions « Combinaisons désactivées » et « Mot de passe de programmation » (voir mémoire MORX-

 Zone thématique « INSTALLATIONS » (paragraphe 3.5) ; dans la première page, en plus des fonctions délà présentes on a la fonction « Rechercher dans installations » qui permet de vérifier si le code d'un émetteur est déjà enregistré dans les installations de la base de données et aussi, dans quel dispositif il est présent

De plus, la méthode pour sortir d'une installation dans laquel le on est en train d'opérer a été modifiée : dans la Page d'accueil, cliquer sur l'icône « Installations » ; quand la fenêtre avec la liste des installations s'affiche, sélectionner celle sur laquelle on est en train de travailler : dans la même fenêtre, cliquer sur l'icône « Travailler sur cette installation » présente sur la barre de navigation. De cette manière on sort de l'installation et il est possible de procéder aux opérations désirées.

# ESPAÑOL

#### Instrucciones originales

En el presente addendum se indican las nuevas funciones del programador O-Box2 v O-Box2B:

- Compatibilidad completa con los transmisores y receptores Nice One que funcionan con la frecuencia 868.46 MHz. con posibilidad de controlar todas las funciones wireless: - Nuevas funciones disponibles, subdivididas por áreas temá

#### ticas como en el manual de instrucciones:

 Área temática "TRANSMISORES" (párrafo 3.3): en la sección "Avanzadas" está disponible la función "Reaiuste claves": permite eliminar las "claves" conocidas pertenecientes a un transmisor.

#### Área temática "RECEPTORES" (párrafo 3.4);

en la sección "Códigos en la memoria", dentro del elemento "Modificar códigos". está disponible la función "Actualizar varios transmisores simultáneamente". Para poder utilizar esta función habrá que seleccionar todos los transmisores que se han de modificar, hacer clic con el pulsador derecho del ratón y hacer clic sobre "Modificar códigos"; posterior mente, se podrán realizar las modificaciones deseadas. Ade más de las funciones disponibles para todos los receptores, están disponibles las siguientes funciones:

#### **RECEPTORES "NiceOne"**

sección "Códigos en la memoria" dentro del elemento "Mo dificar códigos"

- Sustituir Transmisor: para programar un nuevo transmiso con códigos existentes. Permite seleccionar un código existente o de un receptor, o bien de un fichero presente en la base de datos.
- Sustituir con prioridad: para sustituir y deshabilitar un trans misor que se haya perdido. Permite configurar un nuevo transmisor con el mismo código que aguel perdido, pero con una prioridad más alta a fin de deshabilitar este último. Para archivar la actualización en la base de datos, seleccione "Instalación" en la barra de navegación, y haga clic sobre "Guardar modificaciones ...
- Derived Programar Transmisor con certificado: permite programa un transmisor directamente desde su oficina sin tener que ir a lo del cliente. Esto es posible únicamente si Ud, tuviera en sus manos el receptor a conectar a la O-Box o bien si posee el fichero de su base de datos. Si se deseara programar el transmisor en "Modo II", habrá que seleccionar e pulsador a programar y la función correspondiente; de esta manera, cuando el usuario pulse el pulsador programado,

el certificado será enviado al receptor. En el espacio "Nota" se pueden insertar notas que serán asociadas al transmisor; para archivar la actualización en la base de datos, seleccione "Instalación" en la barra de navegación y haga clic sobre "Guardar modificaciones ...."

- MEMORIAS BM párrafo 3.4.1 sección CONFIGURA-CIONES están disponibles las memorias MORX (MOM) - MORX (MOT)
- MOM Bluebus MOT Bluebus:
- ◆ MORX (MOM): memorias para tarjetas por transponder; a insertar en el decodificador MORX.
- En el elemento "Configuraciones avanzadas" están disponi bles los siguientes parámetros modificables:
- Bloqueo Memoria: activa el bloqueo de las operaciones de
- autoaprendizaie de la tarieta de memoria cuando ésta es insertada en el receptor. Contraseña: permite insertar en la tarjeta de memoria una
  - "Contraseña". Bloquea todas las funciones programables manualmente en el receptor que aloia la memoria
  - Timer: permite modificar el tiempo del timer. El tiempo se vi sualiza en "horas", "minutos" y "segundos". Están presentes el "Timer 1" con el parámetro "Funciones Canal 1" asociado y el "Timer 2" con "Funciones Canal 2" asociado". Para
  - ambos parámetros es posible seleccionar: Monoestable: (hombre presente) el mando programado (Apertura) queda activo sólo durante el tiempo en que el lector lee la tarieta: en caso contrario, se activa la Parada. Biestable: (hombre presente) el mando programado (Aper
  - tura) se activa cada vez que el lector lee la tarjeta; Timer: determina la duración del funcionamiento del dispo
  - sitivo: cuando el lector lee la tarieta, se activa el tiempo pro gramado en el "Timer 1", visualizado en "horas", "minutos ("seaundos" Antirrobo: es una función combinada para los dos canales
  - (CH 1 CH 2); pulsando el pulsador 1 se obtiene la función paso a paso en el canal 1 (apropiada para activar/desactivar un dispositivo antirrobo). En el Canal 2, además del funcionamiento normal asociado al pulsador 2, se obtiene: activación breve, cuando el Canal 1 pasa de OFF a ON, y 2 activaciones breves, cuando el canal 1 pasa de ON a OFF En el Canal 2 se puede conectar una señal óptica o acústica para avisar la activación/desactivación de un dispositivo antirrobo
  - Tipo tarjeta: permite configurar la lectura de las tarjetas Azules o Grises solas, o bien de todas las tarietas
  - ♦ MORX (MOT): memorias para botoneras digitales; a insertar en el codificador MORX. Tienen las mismas funciones que

las memorias MORX (MOM) y también incorporan las funciones "Combinaciones deshabilitadas" y "Contraseña de programación"

 en el elemento "Modificar códigos" está disponible la función "Combinaciones deshabilitadas". Esta función permite deshabilitar las combinaciones memorizadas en una botone ra: habrá que seleccionar uno o varios números deseados correspondientes al último número de la combinación a deshabilitar.

 en el elemento "Configuraciones avanzadas" está dispo nible la función "Contraseña de programación". Esta función es necesaria para realizar las programaciones en el decodifi cador mediante las botoneras MOT en modo "Professional" Si la memoria está programada en modo "Easy", no contiene la Contraseña de Programación, pero está permitido pasar de "Fasv" a "Professional" insertando una contraseña de programación: no es posible la operación inversa.

 MOM Bluebus: memorias para tarjetas por transponder; tienen la memoria incorporada y deben conectarse directamente al conector bluebus del motor. Incorporan las funciones "Bloqueo memoria", "Contraseña", "Funciones canal 1" y "Funciones canal 2". Para estos últimos, es posible seleccio nar entre: Paso a paso - Abrir - Cerrar - Abrir parcial - Stop Luz de cortesía.

◆ MOT Bluebus: memorias para botoneras digitales; tienen la memoria incorporada y deben conectarse directamente al conector bluebus del motor. Tienen las mismas funciones que las memorias MOM Bluebus y además incorporan las funcio nes "Combinaciones deshabilitadas" y "Contraseña de programación" (véase memoria MORX-MOT

Área temática "INSTALACIONES" (párrafo 3.5): en la primera ventana, además de las funciones ya presentes, está disponible la función "Buscar en instalaciones", que permite comprobar si el código de un transmisor está registrado en las instalaciones de la base de datos y también cuál es el dispositivo que lo posee.

También se ha modificado el método para salir de una instala ción en la que se está trabajando: en la Página Principal (Home Page) haga clic sobre el icono "Instalaciones"; cuan do se abra la ventana con la lista de las instalaciones, seleccione aquella en la que se está trabaiando: en la misma ventana haga clic sobre el icono "Trabajar en esta instalación presente en la barra de navegación. De esta manera se sale de la instalación y se podrá proceder con las operaciones deseadas

◆ MORX (MOT): pamięci dla klawiatur cyfrowych; należy je

wpiać do dekodera MORX. Dvsponuja one tvmi samvmi funk-

cjami, które posiadają pamięci MORX (MOM), dodatkowo dys-

ponują one funkcjami "Kombinacje zdezaktywowane" i "Ha-

pod hasłem "Zmiana kodów" jest dostępna funkcja "Kom-

binacje zdezaktywowane". Ta funkcja umożliwia zdezaktywo-

wanie kombinacji wczytanych do klawiatury; należy wybrać

pod hasłem "Ustawienia zaawansowane" jest dostępna

funkcja "Hasło programowania". Ta funkcja jest niezbędna do

wykonania programowania w dekoderze z pomocą klawiatur

MOT w trybie "Professional". Jeżeli pamięć została zaprogra-

mowana w trybie "Easy", nie zawiera ona Hasła Programo

wania; dozwolone jest natomiast przejście z trybu "Easy" do

trybu "Professional" po wprowadzeniu hasła programowania;

MOM Bluebus: pamięci dla kart zbliżeniowych; posiadają

wbudowaną pamięć i muszą być podłączane bezpośrednio do

złącza bluebus silnika. Dysponują funkcjami "Blokada pamięci",

"Hasło", "Funkcje kanału 1" oraz "Funkcje kanału 2". W ich

przypadku istnieje możliwość wyboru pomiedzy: Krok po kroku

Otwieranie - Zamykanie - Częściowe otwieranie - Zatrzymanie

◆ MOT Bluebus: pamięci dla klawiatur cyfrowych. posiadają

wbudowaną pamięć i muszą być podłączane bezpośrednio do

złącza bluebus silnika. Dysponują tymi samymi funkcjami, które

posiadają pamieci MOM Bluebus, dodatkowo dysponują rów-

nież funkcjami "Kombinacje zdezaktywowane" i "Hasło pro-

Obszar tematyczny "INSTALACJE" (paragraf 3.5): na

pierwszej stronie, oprócz funkcji istniejących jest dostępna ró-

wnież funkcja "Szukaj w instalacjach", która umożliwia spraw-

dzenie, czy kod nadajnika jest już zarejestrowany w instala-

cjach znajdujących się w bazie danych, jak również w którym

Ponadto została zmieniona metoda umożliwiająca wyjście z

instalacji, w której wykonywane są operacje: na Stronie Głów-

nej kliknij na ikone "Instalacje"; kiedy pojawi się okno z wyka-

zem instalacji, wybierz tę, na której wykonywałeś operacje; w

tym samym oknie kliknij na ikonę "Pracuj na tej instalacji"

znajdującą się na pasku nawigacyjnym. W ten sposób jest moż-

liwe wyjście z instalacji i wykonanie niezbędnych operacji.

jedną lub kilka cyfr odpowiadających ostatniej cyfrze kombina-

cji, przeznaczonej do zdezaktywowania.

nie jest możliwe wykonanie odwrotnej operacji

gramowania" (patrz pamięć MORX-MOT).

sło programowania"

Światełko nocne.

urzadzeniu występuje.

# mit der Möglichkeit arbeiten, alle Wireless-Funktionen zu über-

- Neue verfügbare Funktionen, die nach Themenbereichen wie in der Gebrauchsanleitung unterteilt sind: • Themenbereich "SENDER" (Kap. 3.3): Im Abschnitt "fortschrittliche" ist die Funktion "Reset Schlüs-

sel" verfügbar. Diese Funktion ermöglicht die Beseitigung der schon bekannten "Schlüssel", die zu einem Sender gehören.

DEUTSCH

Originalanleitungen

Dieses Addendum führt die neuen Funktionen des Program

Es vervollständigt die Kompatibilit
ät mit den Sendern und

Empfängern Nice One, die bei einer Frequenz von 868,46 MHz

#### • Themenbereich "EMPFÄNGER" (Kap. 3.4):

mierers O-Box2 und O-Box2B auf:

wachen.

Im Abschnitt "Gespeicherte Codes", unter dem Punkt "Ändern Codes", ist die Funktion "Gleichzeitige Aktualisierung mehrerer Sender" erhältlich. Zur Anwendung dieser Funktion müssen alle zu ändernden Sender gewählt, auf die rechte Maustaste geklickt und auf die erscheinende Aufschrift geklickt werden "Änderung Codes"; dann mit den gewünschten Änderungen fortfahren

Außer den schon verfügbaren Funktionen für alle Empfängerarten, sind auch die folgenden Funktionen möglich:

## EMPFÄNGER "NiceOne"

 Abschnitt "Gespeicherte Codes", unter dem Punkt "Änderung Codes"

- Ersetze TX: Zur Programmierung eines neuen Senders mit bestehenden Codes. Ermöglicht die Auswahl eines bestehenden Codes aus einem Empfänger oder aus einer im Database vorliegenden Datei.
- Ersetze mit Priorität: Zum Austausch und zur Deaktivierung eines Senders, der verloren aina, Ermöglicht die Einstellung eines neuen Senders mit demselben Code des verlorenen. aber mit einer höheren Priorität, um den verloren gegangenen zu deaktivieren. Zur Speicherung der Aktualisierung im Database muss "Anlage" im Navigationsstreifen gelesen und auf "Speichern Änderungen" geklickt werden..
- Programm TX mit Zertifikat: Ermöglicht die Programmierung eines Senders direkt aus Ihrem Büro, ohne zu Ihrem Kunden gehen zu müssen. Das geht nur, wenn man effektiv den an die O-Box anzuschließenden Empfänger oder wenn man die Datei des Database besitzt. Wenn der Sender im "Modus II" programmiert werden soll, muss die zu programmierende Taste und die entsprechenden Funktion gewählt werden; auf

diese Weise wird bei Drücken der programmierten Taste der zertifizierte Code an den Empfänger gesendet. Im Bereich "Anmerkung" ist es möglich. Anmerkungen einzufügen, die mit dem Sender zu verbinden sind: zur Speicherung der Aktualisierung im Database muss "Anlage" im Naviga tionsstreifen gelesen und auf "Speichern Änderungen" aeklickt werden

SPEICHER BM: - Abschnitt 3.4.1 - Abschnitt Einstellungen - hier sind die Speicher MORX (MOM) - MORX (MOT) MOM Bluebus - MOT Bluebus erhältlich.

◆ MORX (MOM): Speicher für Transponder-Card, in den Entcoder MORX einzusetzen. Unter dem Punkt "fortschrittliche Einstellungen" sind die fol genden abänderbaren Parameter erhältlich:

Speichersperre: Aktiviert die Sperre der Selbsterfassungsvorgänge der Speicherkarte, wenn diese in den Empfänger eingesetzt wird.

Speicherkarte; Sperrt alle von Hand programmierbaren Funktionen im Empfänger, der diesen Speicher beinhaltet. Timer: Ermöglicht die Änderung der Timer-Zeit. Die Zeit wird in "Stunden", "Minuten" und "Sekunden" angezeigt. Es liegen der "Timer 1" mit zugehörigem Parameter "Funktionen Kanal 1" und der "Timer 2" mit zugehörigen "Funktionen Kanal 2" vor. Für beide Parameter kann unter folgendem ge-

wählt werden: Monostabil: (Todmannfunktion), die programmierte Steuerung (Öffnung) bleibt nur über die Zeit aktiv, in der die Card durch das Lesegerät gelesen wird; ansonsten wird Stopp aktiviert. Bistabil: (Todmannfunktion) die programmierte Steuerung (Öffnung) wird jedes Mal dann aktiviert, wenn die Card durch das Lesegerät gelesen wird; Timer: Bestimmt die Betriebsdauer der Vorrichtung; wenn

die Card durch das Lesegerät gelesen wird, wird die programmierte Zeit im "Timer 1" aktiviert, die in "Stunden", "Minuten" und "Sekunden" angezeigt wird Alarmanlage: Es handelt sich um eine kombinierte Funktion für die beiden Kanäle (CH 1 - CH 2): bei Druck der Taste 1 wird die Schrittfunktion im Kanal 1 erhalten (zum Einschalten/ Ausschalten einer Alarmanlage). Im Kanal 2 wird außer der normalen Funktion der Taste 2 folgendes erreicht: Die kurze Aktivierung, wenn der Kanal 1 von OFF auf ON geht und 2 kurze Aktivierungen, wenn der Kanal 1 von ON auf OFF geht. Im Kanal 2 kann dann eine optische oder akustische Signa lisierung angeschlossen werden, um das erfolgte Einschalten/Ausschalten einer Alarmanlage anzuzeigen

Card-Art: Ermöglicht die Leseeingabe nur der Blauen oder Grauen Cards oder aller Cards. ◆ MORX (MOT): Speicher für Digitaltastaturen, in den Entco-

# NEDERLANDS

#### Originele instructies

Dit addendum bevat de nieuwe functies van de program meereenheid O-Box2 en O-Box2B:

- Volledia compatibel met de zenders en ontvangers Nice One die op de frequentie 868,46 MHz werken, met mogelijk tot wi-

reless besturing van alle functies; - Nieuwe functies, onderverdeeld in secties, zoals in de instructiehandleiding:

• Sectie "ZENDERS" (paragraaf 3.3):

in het gedeelte "Geavanceerde functies" vindt u de functie "Reset sleutels"; waarmee de reeds bekende "sleutels" die tot een zender behoren verwijderd kunnen worden

## • Sectie "ONTVANGERS" (paragraaf 3.4):

in het gedeelte"Codes in geheugen" is onder het item"Wijzig codes" de functie "Meerdere zenders tegelijk bijwerken" beschikbaar. Om deze functie te gebruiken dient u alle te wijzi gen zenders te selecteren, op de rechter muistoets te klikken en vervolgens op het opschrift "Wijzig codes"; vervolgens kunt u de gewenste wijzigingen doorvoeren

Naast de reeds voor alle ontvangertypes beschikbare functies de volgende functies beschikbaar:

#### **ONTVANGERS** "NiceOne"

- aedeelte "Codes in het aeheuaen" ziin"Wiizia codes"
- Vervang TX: om een nieuwe zender te programmeren met bestaande codes. Maakt het mogelijk een bestaande code te selecteren van een ontvanger of van een bestand dat aanwezig is in de database.
- Uvervang met prioriteit: om een zender, die verloren is gegaan, te vervangen en te deactiveren. Maakt het mogelijk een nieuwe zender in te stellen met dezelfde code als de kwijtgeraak te zender maar met een hogere prioriteit zodat de verloren zender gedeactiveerd wordt. Om de bijwerking in de database op te slaan selecteert u "Installatie", op de navigatiebalk. en klikt u op "Sla wijzigingen op ...".
- Programma TX met certificaat: maakt het mogelijk een zen der rechtstreeks vanaf uw kantoor te programmeren, zonder dat u naar de klant hoeft te gaan. Dit kan alleen als u fysiek in het bezit bent van de ontvanger die met de O-Box moet wor den verbonden of als u het bestand van diens database bezit Als u de zender in "Modus II" wilt programmeren dient u zowel de te programmeren toets als de bijbehorende functie te selecteren; op deze manier zal, wanneer de gebruiker op de geprogrammeerde toets drukt, het certificaat naar de ontvanger worden gestuurd. In het veld "Opmerking" is het

mogelijk opmerkingen met betrekking tot de zender in te voeren; om de bijwerking op te slaan in de database selecteert u "Installatie", op de navigatiebalk, en klikt u op "Sla wijzigingen op ...

GEHEUGENS BM - paragraaf 3.4.1- deel INSTELLINGEN kunt u beschikken over de geheugens MORX (MOM) - MORX (MOT) - MOM Bluebus - MOT Bluebus:

voeren in de decoder MORX Onder het item "Geavanceerde instellingen" zijn de volgende wijzigbare parameters beschikbaar Blokkering geheugen: activeert de blokkering van de zelfle-

rende handelingen van de geheugenkaart, wanneer deze in de eigen ontvanger wordt geschoven. Wachtwoord: hiermee kan in de geheugenkaart een "Passw-

- ord" worden ingevoerd. Blokkeert alle handmatig programmeerbare functies op de ontvanger, die dit geheugen bevat
- tijd wordt weergegeven in "uren", "minuten" en "seconden" Aanwezig zijn "Timer 1" met de bijbehorende parameter "Functies Kanaal 1" en "Timer 2" met bijbehorende parameter "Functies Kanaal 2". Voor beide parameters kunt u kiezen uit: Monostabiel: (als er iemand aanwezig is) de geprogrammeerde instructie (Opening) bliift alleen actief zo lang de card door de lezer wordt gelezen; zo niet, dan wordt Stop geactiveerd.

Bistabiel: (als er iemand aanwezig is) de geprogrammeerde instructie (Opening) wordt iedere keer, dat de card door de lezer wordt gelezen, actief.

Timer: bepaalt de werkingsduur van de inrichting; wannee de card door de lezer wordt gelezen, wordt de in "Timer 1" geprogrammeerde tijd actief, deze wordt weergegeven in "uren", "minuten" en "seconden' Diefstalbeveiliging: is een gecombineerde functie voor de twee kanalen (CH 1 - CH 2); door op toets 1 te drukken, verkrijgt u de functie stap-voor-stap op kanaal 1 (geschikt voor het inschakelen/uitschakelen van een diefstalbeveiliging). Op Kanaal 2 verkrijgt u, naast de normale werking die aan toets 2 is gekoppeld: 1 korte activering, wanneer het Kanaal 1 van OFF naar ON gaat en 2 korte activeringen wanneer het Kanaal 1 van ON naar OFF gaat. Op het Kanaal 2 kan vervolgens een visuele of akoestische signalering worden aangesloten, om de inschakeling/uitschakeling van een diefstalbeveiliging te signaleren.

Type card: hiermee kan worden ingesteld of alleen de Blau we of Grijze cards worden gelezen of alle cards.

◆ MORX (MOT): geheugens voor digitale toetsenblokken; in te voeren in de decoder MORX. Beschikken over dezelfde func-

# POLSKI

#### Instrukcie orvginalne

W tvm załaczniku sa przedstawione nowe funkcje programa torów O-Box2 i O-Box2B:

 Pełna kompatybilność z nadainikami i odbiornikami Nice One które funkcionuja z czestotliwościa 868.46 MHz. z możliwościa zarządzania wszystkimi funkcjami bezprzewodowymi (wireless); Nowe funkcie dostepne sa podzielone w instrukcji obsługi na nastepujace obszary tematyczne:

#### • Obszar tematyczny "NADAJNIKI" (paragraf 3.3):

W sekcji "Zaawansowane" jest dostępna funkcja "Reset kluczy"; umożliwia wyeliminowanie "kluczy" już znanych, należącvch do jednego nadajnika.

#### • Obszar tematyczny "ODBIORNIKI" (paragraf 3.4):

• W sekcji "Kody w pamięci", pod hasłem "Zmiana kodów" iest dostepna funkcia "Aktualizowanie kilku nadainików iednocześnie". Aby wykorzystać tę funkcję należy wybrać wszystkie nadajniki przeznaczone do modyfikacji, kliknać prawyn klawiszem myszki i następnie kliknąć na wyświetlony napis "Modyfikuj kody"; kontynuować wprowadzając odpowiednie zmiany.

Oprócz funkcji już dostępnych dla wszystkich rodzajów odbiorników, są również dostępne następujące funkcje: ODBIORNIKI "NiceOne"

# sekcja "Kody w pamięci", pod hasłem "Zmień kody"

- Zastąp TX: programowanie nowego nadajnika istniejącymi iuż kodami. Umożliwia pobranie kodu z odbiornika lub z pliku znaidujacego sie w bazie danych.
- Zastąp z priorytetem: zastępowanie lub dezaktywacja nadaj nika, który został zgubiony. Umożliwia ustawienie nowego nadajnika z tym samym kodem, który posiadał wcześniej na dainik zaubiony ale z wyższym priorytetem, aby w ten sposób umożliwić dezaktywacje tegoż nadajnika. Aby zachować aktualizację w bazie danych należy wybrać "Instalacja" na pasku nawigacyjnym i następnie kliknąć na "Zachowaj zmianv

Program TX z certvfikatem: umożliwia zaprogramowanie nadajnika bezpośrednio z własnego biura bez konieczności udawania sie do klienta. Jest to możliwe wyłacznie, ieżeli dy sponuje się fizycznie nadajnikiem, który należy podłączyć do O-Box lub ieżeli dysponuje się plikiem zawierającym jego baze danych. Jeżeli zamierza się zaprogramować nadajnik w "Trybie II" należy wybrać zarówno przycisk, który należy zaprogramować jak również odpowiadającą mu funkcję; w taki sposób, że w przypadku kiedy użytkownik wciśnie zaprogramowany przycisk, certyfikat zostanie wysłany do odbiornika. W miejscu "Uwaga" jest możliwe wpisywanie uwag, które zostana połaczone z odpowiednim nadajnikiem; aby zachować aktualizacje w bazie danych należy wybrać "Instalacja" na pasku nawigacyjnym i następnie kliknąć na "Zachowaj zmiany ...'

## PAMIECI BM - paragraf 3.4.1- sekcja USTAWIENIA są dostępne pamięci MORX (MOM) - MORX (MOT) - MOM

Bluebus - MOT Bluebus. • MORX (MOM): pamięci dla czytników kart; należy wpiąć je

- do dekodera MORX Pod hasłem "Ustawienia zaawansowane" są dostępne na-
- stępujące parametry modyfikowalne: Blokada Pamieci: uaktywnia blokade wpisywania kodów do
- karty pamięci, gdy zostanie ona wstawiona do właściwego odbiornika.
- Hasło: umożliwia wprowadzenie w karcie pamięci hasła ("Password"). Blokuje ono wszystkie funkcje programowalne recznie w odbiorniku, który korzysta z tej pamieci
- Timer: umożliwia zmianę czasu timera. Czas jest pokazywany "godzinach", "minutach" i "sekundach", Wystepuje "Timer 1" realizuiacy "Funkcie Kanału 1" oraz "Timer 2" realizuiacy "Funkcie Kanału 2". Dla obu tvch kanałów istnieje możliwość wyboru pomiędzy następującymi sposobami pracy:

Monostabilny: (w obecności użytkownika) zaprogramowane

polecenie (Otwieranie) pozostaje aktywne tylko przez czas, w

którym karta jest czytana przez czytnik; w przeciwieństwie do

Dwustabilny: (w obecności użytkownika) zaprogramowani

karta iest na krótko przesunieta przed czvtnikiem:

polecenie (Otwieranie) jest uaktywniane każdorazowo, kiedy

Timer: wyznacza czas działania urządzenia; podczas, kiedy

karta jest czytana przez czytnik uaktywnia się czas zaprogra-

mowany w "Timerze 1", wyświetlany w "godzinach", "minu

Zabezpieczenie przed kradzieża: iest funkcia przeznaczona dla

dwóch kanałów (CH 1 - CH 2); po wciśnięciu przycisku ,1 uzy-

skiwana jest funkcja krok po kroku w kanale 1 (przeznaczona

do włączania/wyłączania zabezpieczenia przed kradzieżą). W

kanale 2, oprócz zwykłego działania związanego z przyciskiem

2 uzvskuje sie również: 1 krótkie uaktywnienie, podczas kiedy

Kanał 1 jest przełączany z OFF na ON oraz 2 krótkie uaktywnie-

nia, podczas kiedy kanał 1 jest przełączany z ON na OFF.

Kanałem 2 może więc zostać połączona sygnalizacja optyczna

lub dźwiekowa, umożliwiająca zawiądomienie o wykonanym

Typ karty: umożliwia ustawienie odczytu tylko kart Niebieskich

włączeniu/wyłączeniu zabezpieczenia przed kradzieżą.

lub Szarych lub też dla wszystkich kart.

uaktvwnionego Zatrzvmania.

tach" i "sekundach"

Password: Ermöglicht die Eingabe eines "Passwords" in die

◆ MORX (MOM): geheugens voor transpondercards; in te

Timer: hiermee kan de tijd van de timer worden gewijzigd. De

der MORX einzusetzen. Verfügen über dieselben Funktionen der Speicher MORX (MOM) und außerdem über die Funktionen "Deaktivierte Kombinationen" und "Programmierungspassword"

 Unter dem Punkt "Ändern Codes", ist die Funktion "Deaktivierte Kombinationen" erhältlich. Diese Funktion ermöglicht die Deaktivierung der in einer Tastatur gespeicherten Kombinationen; es muss eine oder mehrere Nummern gewählt werden, die der letzten Nummer der zu deaktivierenden Kombination entsprechen.

- Unter dem Punkt "fortschrittliche Einstellungen" ist die Funktion "Programmierungspassword" erhältlich. Diese Funktion ist notwendig, um die Programmierungen im Decoder über die Tastaturen MOT im "Professional"-Modus vorzunehmen. Wenn der Speicher im Modus "Easy" programmiert ist, enthält er keine Programmierungspasswords, man kann von "Easy" auf "Professional" übergehen, indem ein Programmierungspassword eingegeben wird, der umgekehrte Vorgang ist dagegen nicht möalich.

◆ MOM Bluebus: Speicher für Transponder-Cards, sie weisen einen integrierten Speicher auf und müssen direkt mit dem Bluebus-Stecker des Motors verbunden werden. Sie verfügen über die Funktionen "Sperre Speicher", "Password", "Funktionen Kanal 1" und "Funktionen Kanal 2". Hinsichtlich dieser kann wie folgt gewählt werden: Schrittfunktion - Öffnen -Schließen - Teilöffnung - Stopp - Zusatzlicht.

◆ MOT Bluebus: Speicher für Digitaltastaturen, sie weisen einen integrierten Speicher auf und müssen direkt mit dem Bluebus-Stecker des Motors verbunden werden. Sie verfügen über dieselben Funktionen der Speicher MOM Bluebus und außerdem über die Funktionen "Deaktivierte Kombinationen" und "Programmierungspassword" (siehe Speicher MORX-MOT).

 Themenbereich "ANLAGEN" (Abschnitt 3.5): Auf der ersten Bildschirmseite liegt außer den schon vorhandenen Funktionen auch die Funktion "Suche in den Anlagen" vor. die die Prüfung ermöglicht, ob der Code eines Sender schon in den Anlagen des Database registriert wurde und auch, in welcher Vorrichtung er vorliegt.

Außerdem wurde die Methode geändert, um aus einer Anlage zu gehen, in der man arbeitet: In der Home Page auf die Ikone "Anlagen" klicken: wenn das Fenster mit der Liste der Anlagen erscheint, diejenige wählen, in der man arbeitet; im selben Fenster auf die Ikone "Arbeite mit dieser Anlage" in der Navigationszeile klicken. Auf diese Weise geht man aus der Anlage und es ist nun möglich, mit den gewünschten Vorgängen fort zuschreiten

ties als de geheugens MORX (MOM) en daarnaast over de functies "Gedeactiveerde combinaties" en "Wachtwoord voor programmering'

onder het item "Wijzig codes" is de functie "Gedeactiveerde combinaties" beschikbaar. Met deze functie is het mogelijk de in een toetsenblok opgeslagen combinaties te deactiveren, hiervoor selecteert u naar wens één of meer nummers die corresponderen met de te deactiveren combinatie.

onder het item "Geavanceerde instellingen" is de functie Wachtwoord voor programmering" beschikbaar. Deze functie heeft u nodig voor het uitvoeren van de programmeringen in de decoder via de MOT toetsenblokken in de modus "Professional". Indien het geheugen in de modus "Easy" is geprogrammeerd, bevat het geen Wachtwoord voor Programmering; maar het is toegestaan om van "Easy" naar "Professional" te gaan door een wachtwoord voor programmering in te voeren; de tegengestelde handeling is echter niet mogelijk

◆ MOM Bluebus: geheugens voor transpondercards; hebben een geïntegreerd geheugen en moeten rechtstreeks met de bluebus connector van de motor worden verbonden. Ze beschikken over de functies "Blokkering geheugen", "Wachtwoord", "Functies kanaal 1" en "Functies kanaal 2". Hiervoor kunt u kunt u kiezen uit: Stap-voor-stap - Open - Sluit- Open gedeelteliik - Stop -Gebruikerslicht.

◆ MOT Bluebus: geheugens voor digitale toetsenblokken; hebben een geïntegreerd geheugen en moeten rechtstreeks met de bluebus connector van de motor worden verbonden.. Beschikken over dezelfde functies als de geheugens MOM Bluebus en daarnaast over de functies "Gedeactiveerde combinaties" en "Wachtwoord voor programmering" (zie geheugen MORX-MOT).

• Sectie "INSTALLATIES" paragraaf 3.5): op het eerste scherm is, naast de reeds aanwezige functies, ook de functie "Zoek op installaties" beschikbaar, waarmee u kunt controleren of de code van een zender reeds in de installaties van de database geregistreerd is, en ook in welke inrichting hij aanwezia is.

Daarnaast is de methode om een installatie waar men op aan het werken is te verlaten: op de Home Page klikt u op het pictogram "Installaties"; wanneer het venster met de lijst van de nstallaties verschijnt, selecteert u de installatie waar u op aan het werken bent; in hetzelfde venster klikt u op het pictogram "Werk op deze installatie" op de navigatiebalk. Op deze manier verlaat u de installatie en kunt u verdergaan met de gewenste operaties.